## How to Take Impact Concussion Testing at Home

- Log on to <u>www.impacttest.com</u>
- In top right corner of the screen click "Customer Center"
- Username: <u>impactguest2.0@gmail.com</u>
- Password: impactguestNR2
- Click: "Start New Test"
- Freshman and transfer students only select:
  "First time test taker" tab

## All others select:

## "Previously Tested – Search by Last Name" tab

- Test Product: "ImPACT"
- Organization: North Reading High School
- Test type: Baseline
- Follow onscreen instructions
- Print confirmation page and bring it to the Athletic Office